目前 VPN 账号只对教职工和在校学生开放。

新的 SSL VPN 系统支持 PC 端 (PC、笔记本等)和移动终端 (手机、平板等)的接入,并分别提供客户端,使用方法如下:

## 一、PC 端访问:

### 1、第一次登录 VPN

用户第一次使用 VPN 的时候,需要使用浏览器登录 <u>https://vpn1.ujn.edu.cn</u>,或 者直接在浏览器里输入 vpn1.ujn.edu.cn,一开打开如下图:

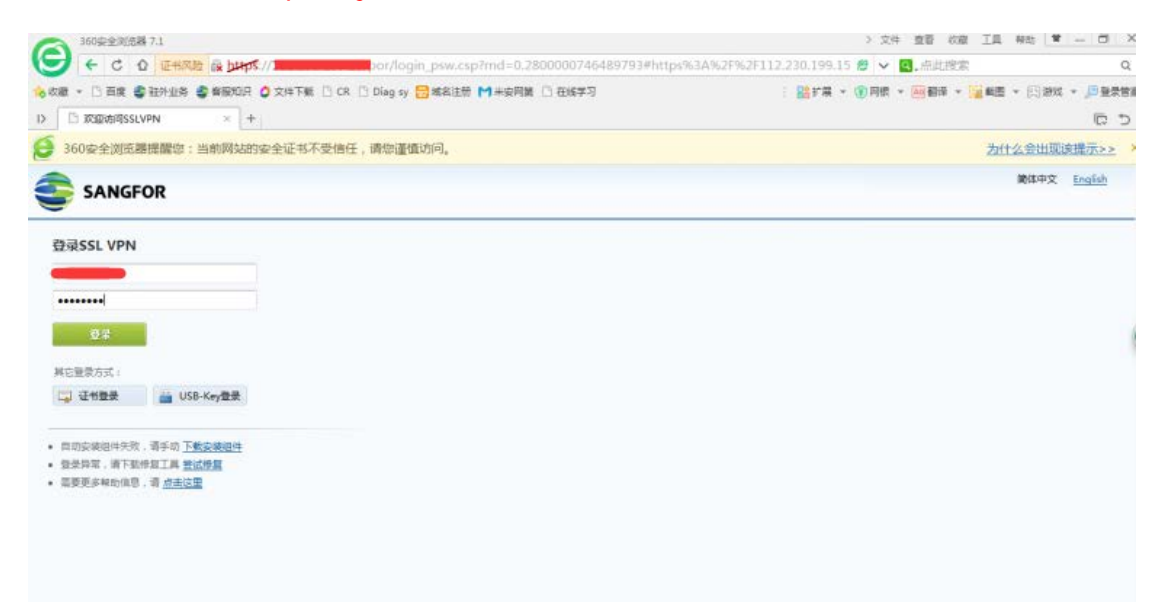

界面提示输入用户名和密码,在校学生帐号为学号,教职工账号为 12 位校园卡号, 密码与"智慧济大"的登录密码相同。

输入用户名密码后,点击登录后会自动安装 ssl vpn 客户端组件(安装前最好关掉防火墙,杀毒软件等,如下图:

| □ 客户端管理控件安装 × + |                                |  |  |
|-----------------|--------------------------------|--|--|
|                 | 安基测览哭超供                        |  |  |
|                 | XXM2mttT                       |  |  |
|                 | 请按照页面提示安装训览器控件                 |  |  |
|                 | a(V) 收藏(A)                     |  |  |
|                 | 地址(D) I https://www.income.com |  |  |
|                 |                                |  |  |
|                 |                                |  |  |
|                 |                                |  |  |
|                 | 下载客户端控件                        |  |  |
|                 |                                |  |  |
|                 |                                |  |  |

| 正在下载必要的SSLVPN组件            |     |
|----------------------------|-----|
| 下载进度(已下载 2.78 MB 共 7.80 MB | 35% |
| 11121077410····            |     |

| 資源組列表<br> | 内间             | 便型:Other          |  |
|-----------|----------------|-------------------|--|
|           | L3VPN全网资源(或服务) |                   |  |
|           | windows写字版     | 96型:REMOTEAPP     |  |
|           | OA系统           | SHELL : REMOTEAPP |  |
|           | test           | alta + HTTP       |  |
|           | test_remote    | 與盟 : REMOTEAPP :  |  |
|           | AO             | 类型: REMOTEAPP     |  |
|           |                |                   |  |
|           |                |                   |  |

点击相应的资源,即可访问。

组件安装完成后,在本地桌面上会出现如下图的客户端图标:

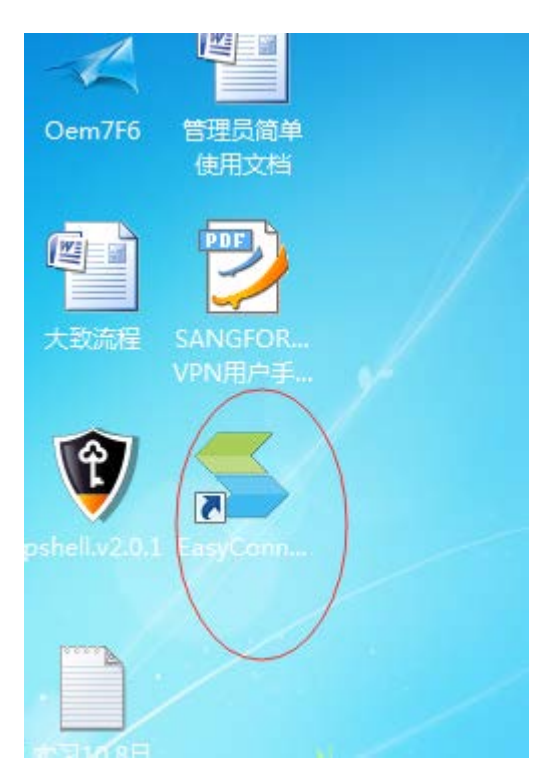

以后用户以客户端登录的时候会比以浏览器方式登录的快一些:

| 🚽 EasyConnect |                           |            |
|---------------|---------------------------|------------|
| 🧲 Ea          | 简体中文 ▼<br>简体中文<br>English |            |
| 服务器地址:        | https://                  | •          |
| (代理设置>>>      | 写上用户公网访问的地址,              | 点击连接<br>取消 |

出现如下界面:

| Easy             | Ea               | sy Connect          |       |
|------------------|------------------|---------------------|-------|
| 帐号<br>服务署<br>用户名 | 证书<br>器地址:<br>3: | USB-KEY<br>https:// |       |
| 密码:              |                  | ■ 记住密码   ■ 自动登      | 录     |
|                  |                  |                     | 登录 返回 |

输入用户名/密码,点击登录即可打开用户资源界面,点击要访问的资源界面即可访

问

| 2 360安全河南部 7.1     |                                                     |                                                         |     |
|--------------------|-----------------------------------------------------|---------------------------------------------------------|-----|
|                    | pr/service.csp/showsvc=1&autoOpen=1&rnd=bdcookbchkm | 1 2 10平均夹成来                                             | Q   |
| ★ 収載 * □ 自民 委 租分业务 | 2 解版和目 ② 文件下號 □ CK □ Diag ty 🔄 端級注意 M 未留利益 □ 在版学习   | - 脱毛菌 * 魚胡椒 * 阿勒林 * 酒業家 * 279次 * 1983                   | 183 |
| I> 欢迎访问SSLVPN      | × +                                                 | 9                                                       | Ð   |
| 360安全浏览器提醒您:       | 当前网站的安全证书不受信任,请您谨慎访问。                               | 为什么会出现该提示>>                                             | 2   |
| SANGFOR            |                                                     | 双道思。 <mark>—————————</mark> ——————————————————————————— |     |
| 资源组列表              | MR                                                  | 拨题: Other                                               | Ī   |
|                    | L3VPN全局资源(或服务)                                      |                                                         |     |
|                    | windows写字板                                          | . 美型: REMOTEAPP                                         | 1   |
|                    | OA£                                                 | 类型:REMOTEAPP                                            |     |
|                    | test                                                | 类型:HTTP                                                 |     |
|                    | test_remote                                         | 與些:REMOTEAPP                                            |     |
|                    | 0A                                                  | 类型:REMOTEAPP                                            |     |
|                    |                                                     |                                                         |     |

### 2、使用 SSL VPN 客户端登录 VPN

第一次登录 VPN 并安装 VPN 客户端以后,建议以后用 VPN 客户端登录 VPN,使 用方法如下:

选择[启动客户端],即打开 SSL VPN 客户端程序,如下图:

| 🚍 EasyConnect |        |
|---------------|--------|
| Easy Connect  | 简体中文 ▼ |
| 服务器地址:        | •      |
| 代理设置>>        |        |

在『SSL VPN 地址』中输入连接 VPN 的地址(<u>https://vpn1.ujn.edu.cn</u>),点击,连接

弹出【登录 SSL VPN】对话框。若为用户名密码登录,则选择【账号】,并在用户名和密码框中填入对应的"用户名"和"密码"。如下图:

| EasyConnect    | sy Connect                |              |
|----------------|---------------------------|--------------|
| 帐号 证书          | USB-KEY                   |              |
| 服务器地址:<br>用户名: | https://112.95.29.34:5443 |              |
| 密码:            | □ 记住密码 □ 自动登录             |              |
|                | 置名登录 登录                   | 」<br>〔<br>返回 |

Ö

如果需要,用户可以勾选记住密码和「自动登陆」,那么下次点开SSL VPN客

户端,不需再输一次地址和用户名密码,将自动连接到 SSL VPN。

成功能登录后,有如下提示:

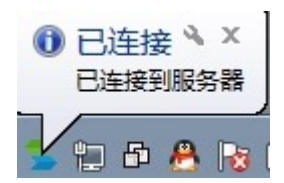

若在设备里设置了客户端启用系统托盘,则登录后在电脑桌面的右下角显示 SSL VPN 客户端图标,将鼠标移上去,显示 SSL VPN 的流速信息,如下图:

| SSL VPN 已连接<br>流速:[发送]0 B/S [接收]0 B/S |     |   |   |  |  |
|---------------------------------------|-----|---|---|--|--|
|                                       | (م) | æ | 5 |  |  |

右击该图标,可查看 SSL VPN 状态及对 SSL VPN 进行相关设置,如下图:

# 二、移动终端(手机、平板等)用户访问:

### 1、下载安装移动终端 App 软件:

使用移动终端访问 VPN 需要下载安装响应 App, App 软件的名称是 EasyConnect, 第 一次使用 VPN 时,在手机或平板的浏览器里输入 <u>https://vpn1.ujn.edu.cn</u>,出现如下界面:

| ••••• 中国移动 🗢                         | 08:38            | 82% 🔳 -    |
|--------------------------------------|------------------|------------|
| ⑦ 欢迎使用SSL VPⅠ                        | 4                | $\bigcirc$ |
| S 登录SSL VPN                          |                  |            |
| 用户名:<br><br>密码:<br><br>登录            |                  |            |
| 获得更好体验,请下<br><u>iOS客户端   Android</u> | 载:<br><u>客户端</u> |            |
| English                              |                  |            |

在页面下端有 App 的下载链接,分别是 IOS 终端和 Andoid 终端的链接地址,点击与自己终端类型匹配的链接即可下载 App。

也可以通过如下方式获取和安装 app:

### 对于安卓终端:

从 SSL 设备下载 APP 地址是:

手机: <u>https://vpn1.ujn.edu.cn/com/EasyConnectPhone.apk</u>

平板: <u>https://vpn1.ujn.edu.cn/com/EasyConnectTablet.apk</u>

在移动终端上直接点击上述链接或将上述地址复制粘贴到浏览器地址栏,即可下载安装安卓版的 app.

#### 对于苹果终端:

通过苹果市场下载,搜索 EasyConnect 即可下载安装

2、EasyConnect 使用

安装好 Easyconnect 客户端后,点击安装好的 App 图标后,出现如下图界面:

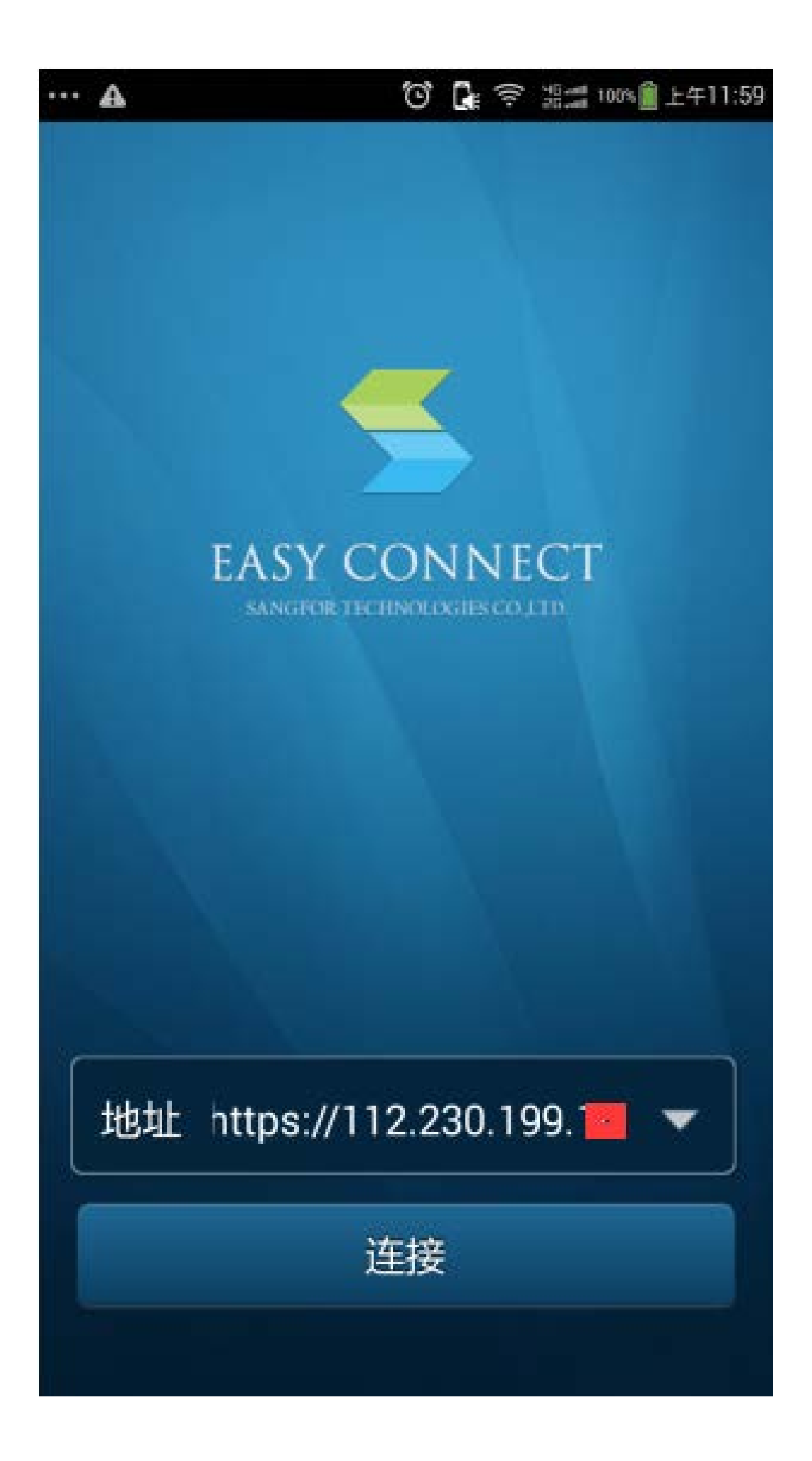

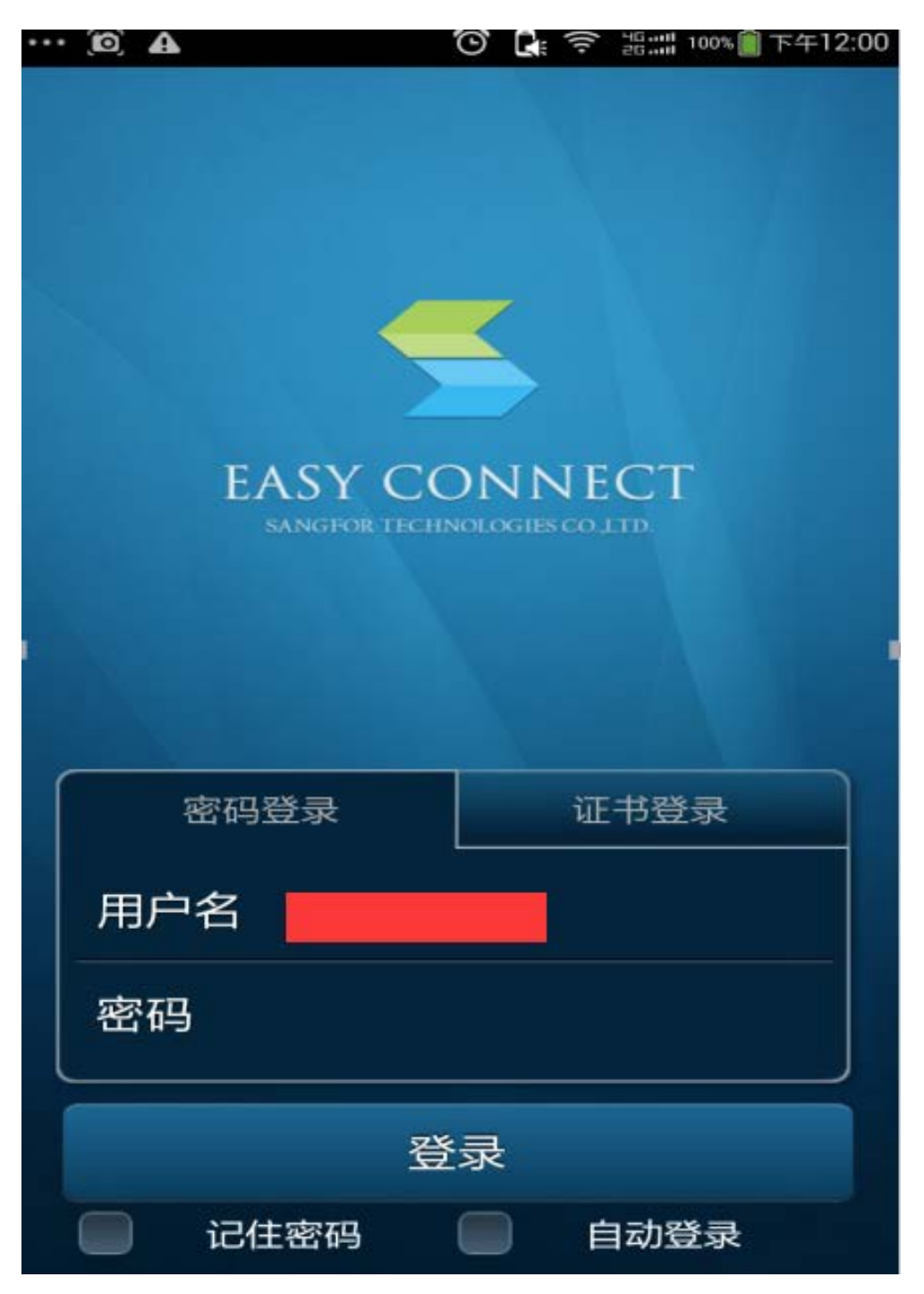

在地址栏输入 <u>https://vpn1.ujn.edu.cn</u> 后,点击连接出现如下界面:

界面提示输入用户名和密码,用户名为教职工 12 位校园卡号,密码与"智慧济大"的登录密码相同用。

输入用户名密码,即可看到最近使用的资源,如下图:

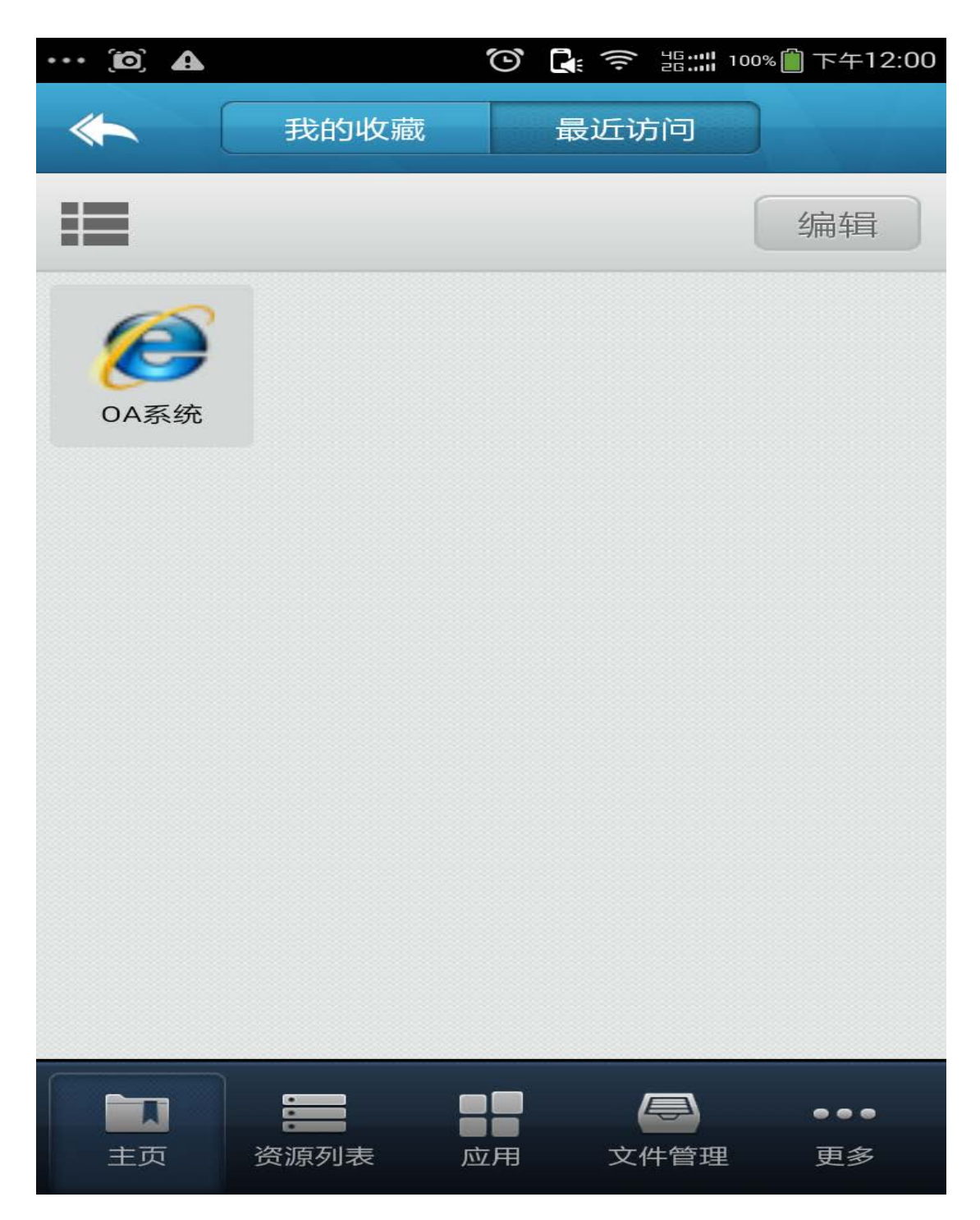

点击底下面板的资源列表,可看到用户所关联的资源列表。

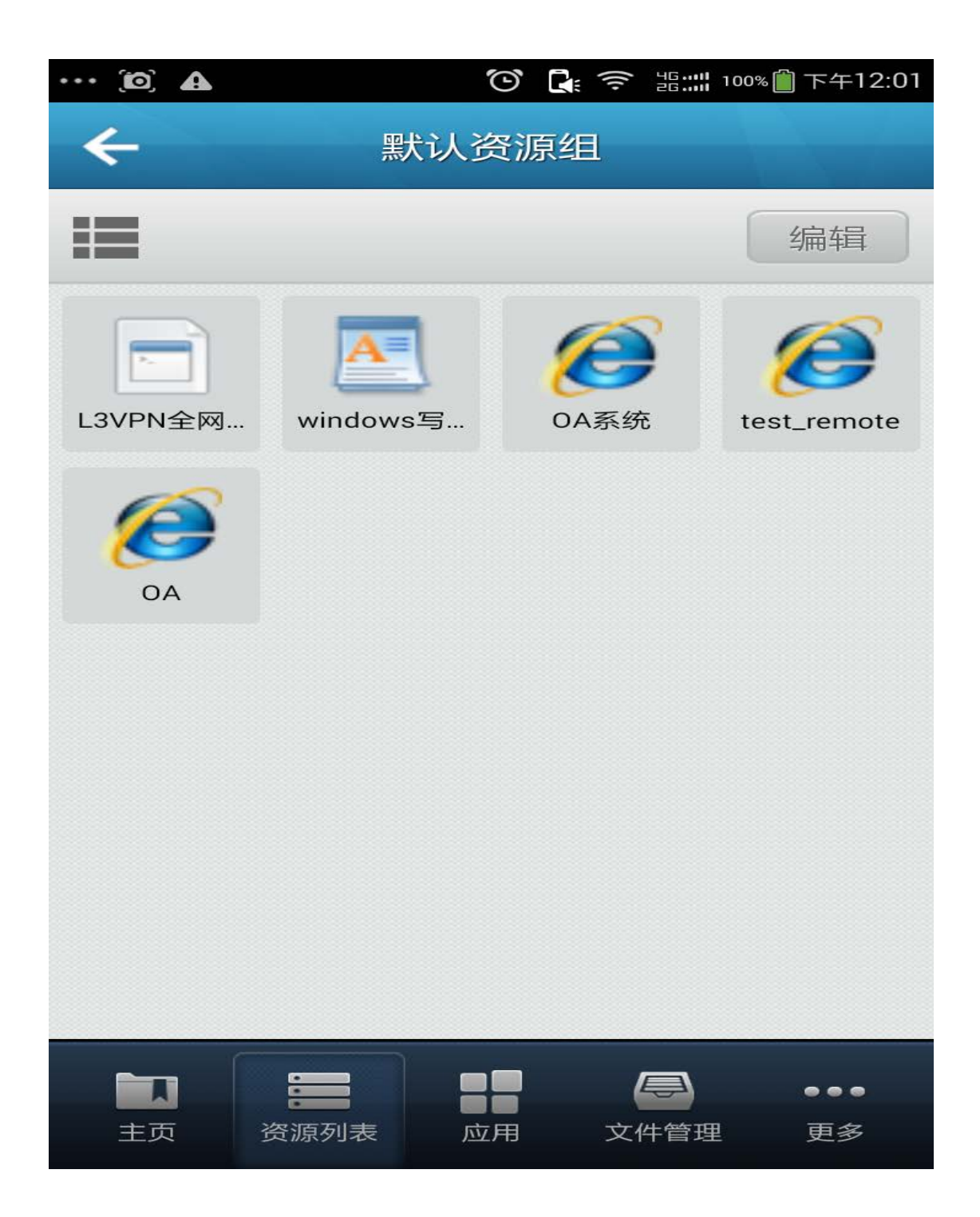

点击响应图标,即可打开需要访问的资源。